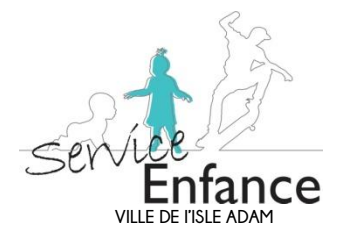

a

LE KIOSQUE FAMILLE

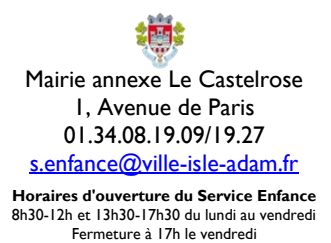

# Préambule

Le kiosque famille a été mis en place en septembre 2017 afin de faciliter certaines démarches administratives entre les familles et le service enfance.

L'accès à votre compte famille vous permet entre autres, de :

- gérer les plannings et demander l'ouverture des prestations péri et extra scolaires (restauration scolaire, accueils du matin et/ou du soir, centre de loisirs ...)
- régler vos factures en ligne,
- rééditer des factures ...

Nous vous invitons à activer votre compte via le site internet de la ville. Pour cela, il vous suffit de prendre contact avec le service enfance, soit par mail, soit par téléphone en demandant l'envoi de votre identifiant et votre mot de passe. La procédure ci-dessous vous sera également envoyée par mail.

## Sommaire

| Activer son compte                      | P. | 2 à - | 4 |
|-----------------------------------------|----|-------|---|
| Todifier un planning                    | P. | 5     |   |
| The mander l'ouverture d'une prestation | P. | 6     |   |

Le service enfance reste à votre disposition pour tout complément d'information 01.34.08.19.27 ou 01.34.08.19.09 <u>s.enfance@ville-isle-adam.fr</u>

#### **Activer son compte**

Il faut tout d'abord prendre contact par téléphone ou par mail avec le service enfance pour que votre identifiant et votre mot de passe vous soit communiqué par mail.

Une fois les 2 mails réceptionnés, il faut vous connecter au site de la ville de l'Isle-Adam.

Suivre les indications indiquées par les flèches oranges :

### 1/ Aller dans Famille

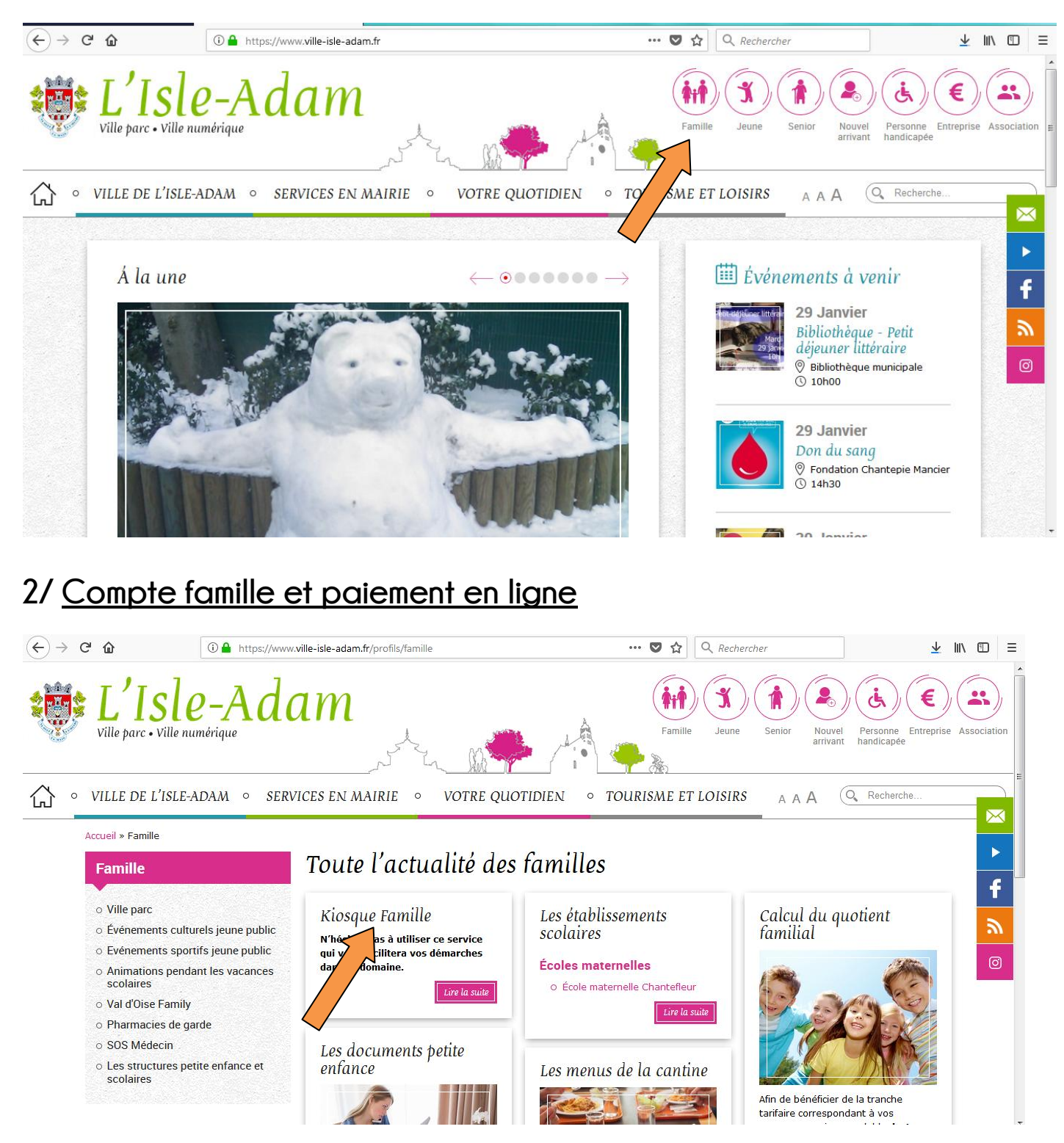

## 3/ <u>Cliquer sur le lien</u>

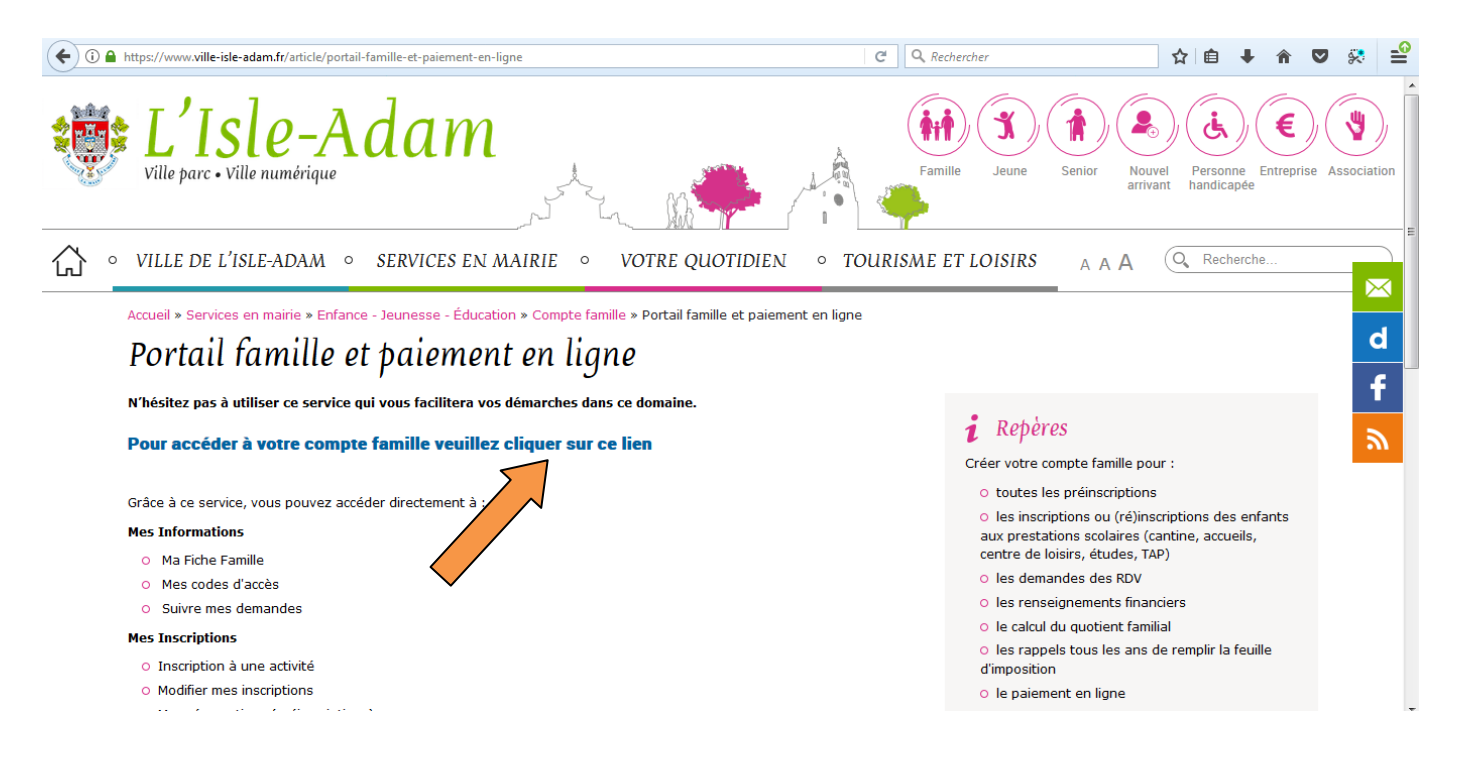

#### 4/ Cliquer sur 1ère connexion

| ← → C <sup>2</sup> | ŵ                                                                                                    | 🛈 🔒 https://isle-adam.kiosquefamille.fr/kiosque/portail_de_fond 🗏 🕫 🕷 🚥 🛡 🏠 🔍 Rechercher                                                                                                    | < III\ | ≡ |
|--------------------|----------------------------------------------------------------------------------------------------|----------------------------------------------------------------------------------------------------|--------|---|
|                    |                                                                                                    | L'Isle-Adam<br>Ville parc • Ville numérique                                                                                                    |        |   |
|                    | Sur le Kiosque famille<br>Inscrire votre enfant a<br>Régler et suivre vos f<br>Mettre à jour votre do<br>Si vos enfants sont dé<br>Vous disposez donc d'u<br>Ce code vous sera dem | e vous pouvez :<br>aux activités<br>factures<br>lossier (changement d'adresse, de coordonnées, de situation familiale)<br>é <b>já inscrits dans une école publique de la ville</b><br>un code famille, présent sur les factures.<br>nandé à chaque connexion, avec le mot de passe que vous aurez créé en ligne. |        |   |
|                    | Si vous vous connecte                                                                                                    | ez pour la 1ère fois, accédez au formulaire d'inscription.                                                                                                    |        |   |
|                    |                                                                                                    | Identification Famille                                                                                                    |        |   |
|                    |                                                                                                    | Identifiant<br>Mot de passe<br>Connexion<br>(fai un code famille)<br>Mot de passe oublié                                                                                                    |        |   |

Conformément à la loi "Informatique et Libertés" du 6 janvier 1978, vous disposez d'un droit d'accès, de modification et de suppression des données qui vous concernent. Pour l'exercer, vous pouvez contacter la mairie.

3

### 5/ Saisir les informations indiquées dans le mail intitulé

« Code accès Kiosque famille »

| <form>  Control of the control of the control o</form> |
|----------------------------------------------------------------------------------------------------|
| Définir mon profil internet   subset over due facture émise par la collectivité, votre identifiant y figure.   identifiant :*   identifiant :* <t< td=""></t<>                                                                                                    |
| bisised votor lidentifient   identifient::*   Ext civil   We use resenseigned te nom et prénom figurant aux votre facture.   Mon::*   Prénom:*                                                                                                    |
| Stream in the source dense parale sollectivitie, votre identifiant y figure.        Identifiant: *       End civil       Nom: *       Prénom: *       Confirmation e-mail: *       Confirmation e-mail:                                                                                                    |
| Identifient : * End civil Under renseigner le nom et prénom figurant aur votre facture Nom : * Prénom : * Sociesse votre adresse électronique End : * Confirmation e mail : * Confirmation e mail : *     |
| Eut civil   Veullez renseigner le nom et prénom figurant sur votre facture.   Nom:*   Prénom:*   Satissez votre adresse électronique   Email:*   Confirmation e-mail:*   c//ride-stant kicequefamilie.fr/kiceque/moncompte/fr_fiche_condition.php   C   Q. Rechercher   C Q. Rechercher   Capicha La satis de caractères apparaissant sur une image permet de vielle de formulate d'incircipion est bier renseigne au une personne réelle (et non par un programme au une image permet de vielle que de vielle que de vielles de vielles de vielles de la fiste à honn sont offerers à tout utilisateur des services solalites et périsocolaires de ISIE ADMI sont offerers à tout utilisateur de services solalites et périsocolaires de ISIE ADMI.   . DEVINITIONS   Pour le compréhension et l'interprétation des présentes, les termes suivants aurons la signification ci-aprés :   Base de Donnales : de signification des présentes, les termes suivants aurons la signification ci-aprés :   Baronies collicités en mailing:   . Disprimitions                                                                                                    |
| Veullez renseigner le nom et prénom figurant sur votre facture.   Nom :*   Prénom :*   Saissez votre adresse électronique   Lanali :*   Confirmation e-mail :*   (* C Rechercher     (*/de -adam lissque/familie.ft/lissque/moncompte/ft_fiche_condition.php   C Rechercher    (*/de -adam lissque/familie.ft/lissque/moncompte/ft_fiche_condition.php   C Rechercher    (*)   (*)   (*)   (*)   (*)   (*)   (*)   (*)   (*)   (*)   (*)   (*)   (*)   (*)   (*)   (*)   (*)   (*)   (*)   (*) (*) (*)                                                                                                    |
| Nom:*   Prénom:*                                                                                                    |
| Non   Prinom:*   Satisisez votre adresse électronique E-mail:* Confirmation e-mail:* (rise-adam kisequatamilite/r/kisequa/moncompte/it_fiche_condition.php C @ Rechercher (rise-adam kisequatamilite/r/kisequa/moncompte/it_fiche_condition.php C @ Rechercher (rise-adam kisequatamilite/r/kisequa/moncompte/it_fiche_condition.php C @ Rechercher (rise-adam kisequatamilite/r/kisequa/moncompte/it_fiche_condition.php C @ Rechercher Capital La salis de caractères appraissant aur une image permet de vérifier que le formulaire d'inscription est beine reseigner par une personne réelle (et non par un programme automatise). Si vous souhaitez afficher une autre image, cliquez isi Conditions générales d'utilisation Conditions générales d'utilisation Vote inscription ne sera effective que si vous acceptez les conditions générales d'utilisation en cochant la case ci-dessous et en cliquant sur le bouton Valider. Conditions générales d'utilisation Les services du KlosqUE FAMILLE de ISLE ADAM sont offerts à tout utilisateur des services scolaires et périsociaires de ISLE ADAM. 1. DEFINITIONS Everences du KlosqUE FAMILLE de ISLE ADAM sont offerts à tout utilisateur des services scolaires et périsociaires de ISLE ADAM. 1. DEFINITIONS Four la compréhension et l'interprétation des présentes, les termes suivants auront la signification ci-aprês : Base de Données : désigne la base de données exploitée par ISLE ADAM et régulièrement maie à jour et constituée de l'ensemble des connées conditions générales de usil à forme d'un cataluteurs des services. J'al pits connaissance des conditions générales de este te je les accepte.                                                                                                    |
| Saissez votre adresse électronique Email :* Confirmation e-mail :*  //dete-adam kiosquefamilie.fr/kiosque/moncompte/fr_fiche_condition.php C Q Rechercher  //dete-adam kiosquefamilie.fr/kiosque/moncompte/fr_fiche_condition.php C Q Rechercher  Capicha La saile de caractères apparaissant sur une image permet de vérifier que le formulaire d'inscription en time renseigne par une personne réelle (et non par un programme automatise).  Suissez d'utilisation  Conditions générales d'utilisation  Vote inscription ne sera effective que si vous acceptez les conditions générales d'utilisation en cochant la case ci-dessous et en cliquant sur le bouton Valider.  Conditions générales d'utilisation  Los services du Klo5gQte FAMILLE de ISLE ADAM sont offerts à tout utilisateur des services scolaires et périscolaires de ISLE ADAM.  . DEFINITIONS Four la compréhension et l'interprétation des présentes, les termes suivants auront la signification ci-aprés :  Base de Données : désigne la base de données exploitée par ISLE ADAM et régulièrement inse à jour et constituée de l'ensemble des connées sci désigne la base de données exploitée par ISLE ADAM et régulièrement inse à joure d'onstituée de l'ensemble des connées sci désigne la base de données exploitée par ISLE ADAM et régulièrement inse à joure d'onstituée de l'ensemble des connées sci désigne la base de données exploitée par ISLE ADAM et régulièrement inse à joure d'onstituée de l'ensemble des connées conditions générales de ce site et je les accepte.*                                                                                                    |
| Saisissez votre adresse électronique Email :* Confirmation e-mail :* Confirmation e-mail :* Capticha La saisie de caractères apparaissant sur une image permet de vérifier que le formulaire d'inscription est bien renseigne par une personne réelle (et non par un programme automatisé). Si vous souhaitez afficher une autre image, cliquez tei Conditions générales d'utilisation Si vous souhaitez afficher une autre image, cliquez tei Conditions générales d'utilisation Votre inscription ne sera effective que si vous acceptez les conditions générales d'utilisation en cochant la case ci-dessous et en cliquant sur le bouton Valider. Conditions générales d'utilisation Les services du KIOSQUE FAMILLE de ISLE ADAM sont offerts à tout utilisateur des services socializes et périsocializes de ISLE ADAM. Der INSCRUE ALLES D'UTILISATION Les services du KIOSQUE FAMILLE de ISLE ADAM sont offerts à tout utilisateur des services socializes et périsocializes de ISLE ADAM. Der INSCRUE ALLES D'UTILISATION Les services du KIOSQUE FAMILLE de ISLE ADAM sont offerts à tout utilisateur des services socializes et périsocializes de ISLE ADAM. Der INSCRUE ALLES D'UTILISATION Les services du KIOSQUE FAMILLE de ISLE ADAM sont offerts à tout utilisateur des services socializes et périsocializes de ISLE ADAM. DER INSCRUE ALLES D'UTILISATION Les services du KIOSQUE FAMILLE de ISLE ADAM sont offerts à tout utilisateur des services socializes et périsocializes de ISLE ADAM. DER INSCRUE ALLES D'UTILISATION Les compréhension et l'interprétation des présentes, les termes suivants auront la signification ci-après : Base de Données : désigne la base de données exploitée par ISLE ADAM et régulièrement mise à jour et constituée de l'ensemble des données conditions générales de ce site et je les accepte.*                                                                                                    |
| Email :*<br>Confirmation e-mail :*                                                                                                    |
| Contirmation e-mail : *  //site-adam.kiosque/moncompte/fr_fiche_condition.php  C Q Rechercher  Capicha La saisie de caractères apparaissant sur une image permet de vérifier que le formulaire d'inscription est bien renseigne par une personne réelle (et non par un programme automatisé). Si vous souhaitez afficher une autre image, cliquez ici Si vous souhaitez afficher une autre image, cliquez ici  Conditions générales d'utilisation  Votre inscription ne sera effective que si vous acceptez les conditions générales d'utilisation en cochant la case ci-dessous et en cliquant sur le bouton Valider.  Conditions générales d'utilisation  Les services du KIOSQUE FAMILLE de ISLE ADAM sont offerts à tout utilisateur des services scolaires et périscolaires de ISLE ADAM.  DeFINITIONS  Pour la compréhension et l'interprétation des présentes, les termes suivants auront la signification ci-après : Base de Données : désigne la base de données exploitée par ISLE ADAM et régulitement mize à jour et constituée de l'ensemble des  J'al pris connaissance des conditions générales de ce site et je les accepte.*                                                                                                    |
| ///side-adam.kiosque/moncompte/fr_fiche_condition.php C Q Q Rechercher C Q Q Rechercher S Q Q Rechercher S Q Q Rechercher S Q Q Rechercher S Q Q Rechercher S Q Q Rechercher S Q Q Rechercher S Q Q Q Rechercher S Q Q Q Rechercher S Q Q Q Q Q Q Q Q Q Q Q Q Q Q Q Q Q Q Q                                                                                                    |
| cc/rde:adam.kicsque/moncompte/fr_fiche_condition.php C Q. Rechercher Image: Conditions generalisant sur une image permet de vérifier que le formulaire d'inscription est bien renseige par une personne réelle (et non par un programme automatisé).   Si vous souhaltez afficher une autre image, cliquez lei   Conditions générales d'utilisation Conditions générales d'utilisation Conditions Conditions générales d'utilisation Conditions Conditions Co                                                                              |
| Captcha         La saisie de caractères apparaissant sur une image permet<br>de vérifier que le formulaire d'inscription est bien renseigne<br>automatisé).         Si vous souhaitez afficher une autre image, cliquez ici         Si vous souhaitez afficher une autre image, cliquez ici         Conditions générales d'utilisation         Votre inscription ne sera effective que si vous acceptez les conditions générales d'utilisation en cochant la case ci-dessous et en cliquant sur le bouton Valider.         Conditions générales d'utilisation         Le services du Klosque FAMILLE de ISLE ADAM sont offerts à tout utilisateur des services scolaires et périscolaires de ISLE ADAM.         1. DEFINITIONS         Four la compréhension et l'interprétation des présentes, les termes suivants auront la signification ci-aprés :         Base de Données : désigne la base de données exploitée par ISLE ADAM et régulièrement mise à jour et constituée de l'ensemble des<br>collectées en mairie, répertoriées et ordonnancées notamment sous la forme d'un catalogue d'utilisateurs des services.         J ai pris connaissance des conditions générales de cestet et le les accepte.*                                                                                                    |
| Capicha         La saisie de caractères apparaissant sur une image permet<br>de vérifier que le formulaire d'inscription est bien renseigné<br>par une personne réelle (et non par un programme<br>automatisé).       Si vous souhaitez afficher une autre image, cliquez ici         Si vous souhaitez afficher une autre image, cliquez ici       Si vous souhaitez afficher une autre image, cliquez ici         Conditions générales d'utilisation       Si vous acceptez les conditions générales d'utilisation en cochant la case ci-dessous et en cliquant sur le bouton Valider.         Conditions générales D'UTILISATION       Image: Conditions générales d'utilisation en cochant la case ci-dessous et en cliquant sur le bouton Valider.         Le services du KIOSQUE FAMILLE de ISLE ADAM sont offerts à tout utilisateur des services scolaires et périscolaires de ISLE ADAM.       Image: Conditions générales d'utilisation en cochant la signification ci-après :         Les services du KIOSQUE FAMILLE de ISLE ADAM sont offerts à tout utilisateur des services scolaires et périscolaires de ISLE ADAM.       Image: Conditions générales de connées exploitée par ISLE ADAM et régulièrement mise à jour et constituée de l'ensemble des<br>données collectées en mairie, répertoriées et ordonnancées notamment sous la forme d'un catalogue d'utilisateurs des services.       Image: clique d'utilisateurs des services.                                                                                                    |
| La salsie de caractères apparaissant sur une image permet<br>de vérifier que le formulaire d'inscription est bien renseigné<br>au une personne réelle (et non par un programme<br>automatisé).                                                                                                    |
| par une personne réelle (et non par un programme<br>automatisé).<br>Si vous souhaitez afficher une autre image, cliquez ici<br>Si vous souhaitez afficher une autre image, cliquez ici<br>Si vous souhaitez afficher une autre image, cliquez ici<br>Conditions générales d'utilisation<br>Votre inscription ne sera effective que si vous acceptez les conditions générales d'utilisation en cochant la case ci-dessous et en cliquant sur le bouton Valider.<br>CONDITIONS GENERALES D'UTILISATION<br>Les services du KIOSQUE FAMILLE de ISLE ADAM sont offerts à tout utilisateur des services scolaires et périscolaires de ISLE ADAM.<br>1. DEFINITIONS<br>Pour la compréhension et l'interprétation des présentes, les termes suivants auront la signification ci-après :<br>Base de Données : désigne la base de données exploitée par ISLE ADAM et régulièrement mise à jour et constituée de l'ensemble des<br>données collectées en mairie, répertoriées et ordonnancées notamment sous la forme d'un catalogue d'utilisateurs des services.<br>J ai pris connaissance des conditions générales de ce site et je les accepte.*                                                                                                    |
| Automatise).<br>Si vous souhaitez afficher une autre image, cliquez ici<br>Si vous souhaitez afficher une autre image, cliquez ici<br>Conditions générales d'utilisation<br>Votre inscription ne sera effective que si vous acceptez les conditions générales d'utilisation en cochant la case ci-dessous et en cliquant sur le bouton Valider.<br>CONDITIONS GENERALES D'UTILISATION<br>Les services du KIOSQUE FAMILLE de ISLE ADAM sont offerts à tout utilisateur des services sociaires et périscolaires de ISLE ADAM.<br>1. DEFINITIONS<br>Pour la compréhension et l'interprétation des présentes, les termes suivants auront la signification ci-après :<br>Base de Données : désigne la base de données exploitée par ISLE ADAM et régulièrement mise à jour et constituée de l'ensemble des<br>données collectées en mairie, répertoriées et ordonnancées notamment sous la forme d'un catalogue d'utilisateurs des services.<br>Jai pris connaissance des conditions générales de ce site et je les accepte.*                                                                                                    |
| Si vous souhaltez afficher une autre image, cliquez ici                                                                                                    |
| Conditions générales d'utilisation Votre inscription ne sera effective que si vous acceptez les conditions générales d'utilisation en cochant la case ci-dessous et en cliquant sur le bouton Valider.  CONDITIONS GENERALES D'UTILISATION  CONDITIONS GENERALES D'UTILISATION  CONDITIONS GENERALES D'UTILISATION  CONDITIONS GENERALES D'UTILISATION  CONDITIONS GENERALES D'UTILISATION  CONDITIONS GENERALES D'UTILISATION  CONDITIONS GENERALES D'UTILISATION  CONDITIONS GENERALES D'UTILISATION  CONDITIONS GENERALES D'UTILISATION  CONDITIONS GENERALES D'UTILISATION  CONDITIONS GENERALES D'UTILISATION  CONDITIONS GENERALES D'UTILISATION  J DEFINITIONS  Four la compréhension et l'interprétation des présentes, les termes suivants auront la signification ci-après : Base de Données : désigne la base de données exploitée par ISLE ADAM et régulièrement mise à jour et constituée de l'ensemble des  J Jai pris connaissance des conditions générales de ce site et je les accepte.*                                                                                                    |
| Conditions générales d'utilisation<br>Votre inscription ne sera effective que si vous acceptez les conditions générales d'utilisation en cochant la case ci-dessous et en cliquant sur le bouton Valider.<br>CONDITIONS GENERALES D'UTILISATION<br>Les services du KIOSQUE FAMILLE de ISLE ADAM sont offerts à tout utilisateur des services scolaires et périscolaires de ISLE ADAM.<br>1. DEFINITIONS<br>Pour la compréhension et l'interprétation des présentes, les termes suivants auront la signification ci-après :<br>Base de Données : désigne la base de données exploitée par ISLE ADAM et régulièrement mise à jour et constituée de l'ensemble des<br>données collectées en mairie, répertoriées et ordonnancées notamment sous la forme d'un catalogue d'utilisateurs des services.<br>Jai pris connaissance des conditions générales de ce site et je les accepte.*                                                                                                    |
| Conditions générales d'utilisation<br>Votre inscription ne sera effective que si vous acceptez les conditions générales d'utilisation en cochant la case ci-dessous et en cliquant sur le bouton Valider.<br>CONDITIONS GENERALES D'UTILISATION<br>Les services du KIOSQUE FAMILLE de ISLE ADAM sont offerts à tout utilisateur des services scolaires et périscolaires de ISLE ADAM.<br>1. DEFINITIONS<br>Pour la compréhension et l'interprétation des présentes, les termes suivants auront la signification ci-après :<br>Base de Données : désigne la base de données exploitée par ISLE ADAM et régulièrement mise à jour et constituée de l'ensemble des<br>données collectées en mairie, répertoriées et ordonnancées notamment sous la forme d'un catalogue d'utilisateurs des services.<br>J Jai pris connaissance des conditions générales de ce site et je les accepte.*                                                                                                    |
| Votre inscription ne sera effective que si vous acceptez les conditions générales d'utilisation en cochant la case ci-dessous et en cliquant sur le bouton Valider.  CONDITIONS GENERALES D'UTILISATION  Les services du KIOSQUE FAMILLE de ISLE ADAM sont offerts à tout utilisateur des services scolaires et périscolaires de ISLE ADAM.  1. DEFINITIONS  Pour la compréhension et l'interprétation des présentes, les termes suivants auront la signification ci-après : Base de Données : désigne la base de données exploitée par ISLE ADAM et régulièrement mise à jour et constituée de l'ensemble des  données collectées en mairie, répertoriées et ordonnancées notamment sous la forme d'un catalogue d'utilisateurs des services.  J ai pris connaissance des conditions générales de ce site et je les accepte.*                                                                                                    |
| CONDITIONS GENERALES D'UTILISATION<br>Les services du KIOSQUE FAMILLE de ISLE ADAM sont offerts à tout utilisateur des services scolaires et périscolaires de ISLE ADAM.<br>1. DEFINITIONS<br>Pour la compréhension et l'interprétation des présentes, les termes suivants auront la signification ci-après :<br>Base de Données : désigne la base de données exploitée par ISLE ADAM et régulièrement mise à jour et constituée de l'ensemble des<br>données collectées en mairle, répertoriées et ordonnancées notamment sous la forme d'un catalogue d'utilisateurs des services.<br>Jai pris connaissance des conditions générales de ce site et je les accepte.*                                                                                                    |
| CONDITIONS GENERALES D'UTILISATION<br>Les services du KIOSQUE FAMILLE de ISLE ADAM sont offerts à tout utilisateur des services scolaires et périscolaires de ISLE ADAM.<br>1. DEFINITIONS<br>Pour la compréhension et l'interprétation des présentes, les termes suivants auront la signification ci-après :<br>Base de Données : désigne la base de données exploitée par ISLE ADAM et régulièrement mise à jour et constituée de l'ensemble des<br>données collectées en mairie, répertoriées et ordonnancées notamment sous la forme d'un catalogue d'utilisateurs des services.<br>Jai pris connaissance des conditions générales de ce site et je les accepte.*                                                                                                    |
| Les services du KIOSQUE FAMILLE de ISLE ADAM sont offerts à tout utilisateur des services scolaires et périscolaires de ISLE ADAM. 1. DEFINITIONS Pour la compréhension et l'interprétation des présentes, les termes suivants auront la signification ci-après : Base de Données : désigne la base de données exploitée par ISLE ADAM et régulièrement mise à jour et constituée de l'ensemble des données collectées en mairie, répertoriées et ordonnancées notamment sous la forme d'un catalogue d'utilisateurs des services. Jai pris connaissance des conditions générales de ce site et je les accepte.*                                                                                                    |
| 1. DEFINITIONS Pour la compréhension et l'interprétation des présentes, les termes suivants auront la signification ci-après : Base de Données : désigne la base de données exploitée par ISLE ADAM et régulièrement mise à jour et constituée de l'ensemble des données collectées en mairie, répertoriées et ordonnancées notamment sous la forme d'un catalogue d'utilisateurs des services. Jai pris connaissance des conditions générales de ce site et je les accepte.*                                                                                                    |
| Pour la compréhension et l'interprétation des présentes, les termes suivants auront la signification ci-après :<br>Base de Données : désigne la base de données exploitée par ISLE ADAM et régulièrement mise à jour et constituée de l'ensemble des<br>données collectées en mairie, répertoriées et ordonnancées notamment sous la forme d'un catalogue d'utilisateurs des services.                                                                                                    |
| Base de Données : désigne la base de données exploitée par ISLE ADAM et régulièrement mise à jour et constituée de l'ensemble des<br>données collectées en mairie, répertoriées et ordonnancées notamment sous la forme d'un catalogue d'utilisateurs des services.                                                                                                    |
| I J'ai pris connaissance des conditions générales de ce site et je les accepte.*                                                                                                    |
|                                                                                                    |
|                                                                                                    |
| netour 🛃 Valider                                                                                                    |
|                                                                                                    |

#### **Modifier un planning**

#### <u>Attention :</u>

Pour modifier un planning il faut que la prestation ait été ouverte, au préalable, par le service concerné.

#### 1/ Cliquer sur « Mes réservations »

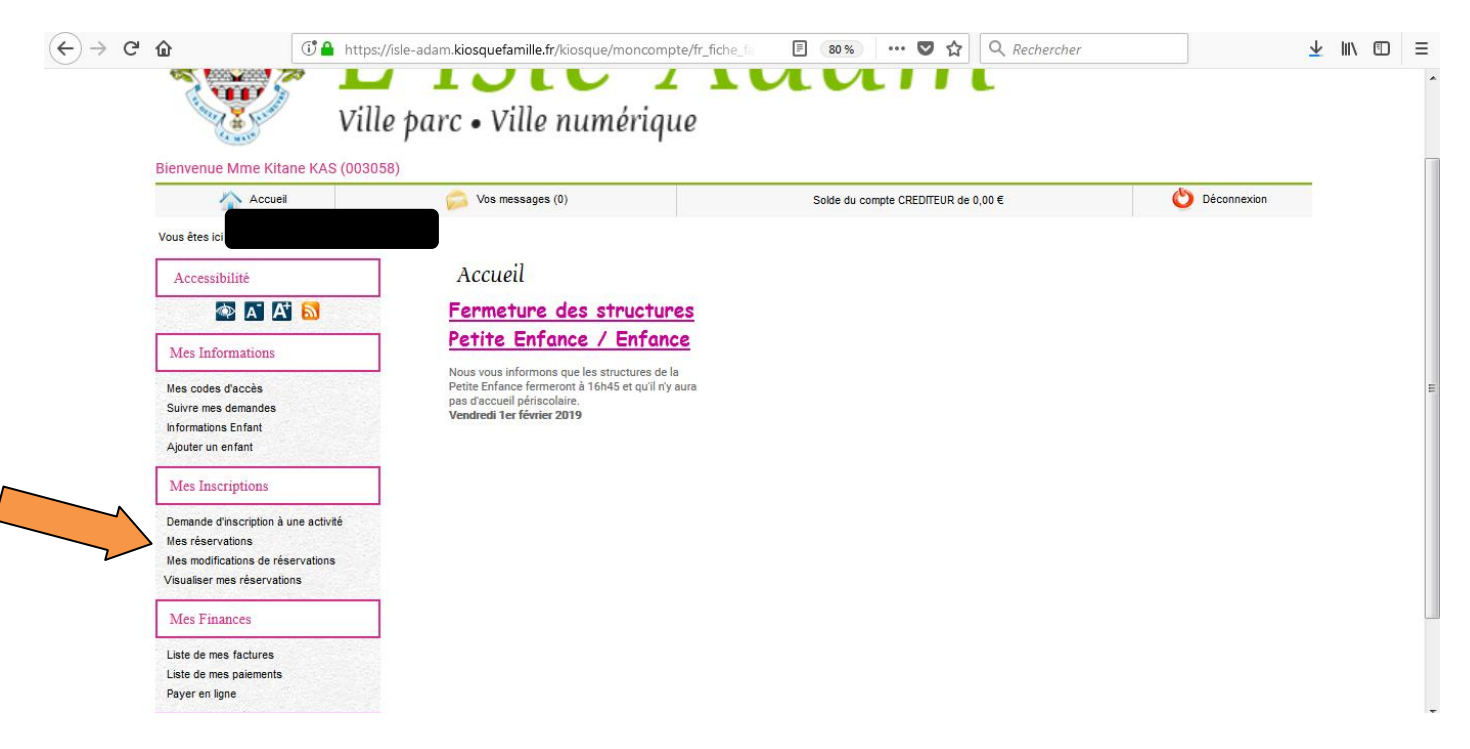

#### 2/ Cliquer sur «Modifier», la prestation concernée

| Accueil                                   | 🥟 Vos messages (1)                          |                             | Solde du compte CREDITEUR de 0,00   | €                      |              |            | 0         | Déconne   | axion   |    |
|-------------------------------------------|---------------------------------------------|-----------------------------|-------------------------------------|------------------------|--------------|------------|-----------|-----------|---------|----|
| ous êtes ici : Accueil > Mes réservations |                                             |                             |                                     |                        |              |            |           |           |         |    |
| Accessibilité                             | Mes réservations                            |                             |                                     |                        |              |            |           |           |         |    |
| 💽 🛋 🗛 🔊                                   | Cliquez sur le lien 'Modifier' pour modifie | r le calendrier de présence | e de votre enfant pour une activité |                        |              |            |           |           |         |    |
| Mes Informations                          |                                             |                             |                                     |                        |              |            |           |           |         |    |
| Mes codes d'accès                         | Activité<br>ACCUEIL                         | Action<br>Modifier          | Lieu<br>CASSAN PETIT                | <b>Tarif</b><br>0,00 € | Lu Ma<br>X X | Me<br>X    | Je<br>X   | Ve<br>X   | Sa<br>X | D  |
| Suivre mes demandes                       | Prestations de l'activité ACCUE             | L                           |                                     | Tarif                  | Lu Ma        | Me         | Je        | Ve        | Sa      | Di |
| Informations Enfant                       | ACCUEIL MATIN 7H A 8H30                     |                             |                                     | 4,02 €                 | x x          | ×          | ×         | ×         | ×       | ×  |
| Ajouter un enfant                         | ACCUEIL SOIR 16H30 A 19H00                  |                             |                                     | 4,16 €                 | I I          | ×          | 1         | 1         | ×       | ×  |
| Mes Inscriptions                          | Antinité                                    | Action                      | Lieu                                | Tarif                  | Lu Ma        | Ma         | la.       | 1/0       | 80      | Di |
| Demande d'inscription à une activité      | ALSH MERCREDIS                              | Modifier                    | JEAN PAUL NOMBLOT<br>PETIT          | 1,66€                  | ××           | Me         | ×         | ×         | ×       | ×  |
| Mes réservations                          |                                             |                             |                                     |                        |              |            |           |           |         |    |
| Mes modifications de réservations         | Activité                                    | Action                      | Lieu                                | Tarif                  | Lu Ma        | Me         | Je        | Ve        | Sa      | Di |
| Visualiser mes réservations               | HIVER 2019                                  | Modifier                    | JEAN PAUL NOMBLOT<br>PETIT          | 1,96 €                 | ××           | ×          | ×         | ×         | ×       | ×  |
| Mes Finances                              |                                             |                             |                                     |                        |              |            |           |           |         |    |
| Links do mare Brokung                     | Activité                                    | Action                      | Lieu                                | Tarif                  | Lu Ma        | Me         | Je        | Ve        | Sa      | Di |
| Liste de mes naismente                    | RESTAURATION SCOLAIRE                       | Modifier                    | CHANTEFLEUR                         | 4,27 €                 | < <          | ×          | <b>\$</b> | <b>~</b>  | ×       | ×  |
| Payer en ligne                            |                                             |                             |                                     |                        |              |            |           |           |         |    |
| Mes Documents                             |                                             | $\sim$                      |                                     |                        |              |            |           |           | _       |    |
| Documents à télécharger                   |                                             |                             | $\checkmark$                        |                        | Reto         | ur vers le | e haut d  | de la lis | te      |    |

Le planning du mois en cours apparaît. Vous pouvez faire défiler les mois et apporter les modifications souhaitées. Enregistrer puis quitter

| 👁 🔺 🐴 🔊                                                         | Cette rubrique vous permet de modifier vos réservations |                   |                          |                 |             |          |  |
|-----------------------------------------------------------------|---------------------------------------------------------|-------------------|--------------------------|-----------------|-------------|----------|--|
| Mes Informations                                                | DECEMBRE 2018                                           | JANVIER 2019      | 1                        | -               | FEVRIER 201 | ,        |  |
| Mes codes d'accès                                               |                                                         |                   | Ľ                        |                 |             |          |  |
| Suivre mes demandes<br>Informations Enfant<br>Aiouter un enfant | RESTAURATION SCOLAIRE                                   |                   |                          | Action sur le m | pis pour :  |          |  |
| Mes Inscriptions RESTAURATION SCOLAIRE                          |                                                         |                   |                          |                 |             |          |  |
| Demande d'inscription à une activité                            | RESTAURATION SCOLAIRE                                   | 4,27 €            | Lu<br>7                  | Ma<br>8         | Je<br>10    | Ve<br>11 |  |
| Mes réservations<br>Mes modifications de réservations           |                                                         | Action semaine 02 | V                        |                 |             |          |  |
| Visualiser mes réservations                                     | RESTAURATION SCOLAIRE                                   | 4,27 €            | Lu<br>14                 | Ma<br>15        | Je<br>17    | Ve<br>18 |  |
| Mes Finances                                                    |                                                         | Action semaine 03 |                          | <b>V</b>        |             | <b>V</b> |  |
| Liste de mes factures                                           | RESTAURATION SCOLAIRE                                   | 4,27 €            | Lu<br>21                 | Ma<br>22        | Je<br>24    | Ve<br>25 |  |
| Liste de mes palements<br>Payer en ligne                        |                                                         | Action semaine 04 |                          | <b>V</b>        | V           | <b>V</b> |  |
| Mes Documents                                                   | RESTAURATION SCOLAIRE                                   | 4,27 €            | Lu<br>28                 | Ma<br>29        | Je<br>31    | Ve<br>1  |  |
| Documents à télécharger                                         |                                                         | Action semaine 05 | M                        | <b>V</b>        | V           |          |  |
|                                                                 | Retour                                                  |                   |                          | 🧨 Enregistrer   |             |          |  |
|                                                                 | Légende                                                 |                   |                          |                 |             |          |  |
|                                                                 | Modification impossible                                 |                   | Réservation pour ce jour |                 |             |          |  |

#### Demander l'ouverture d'une prestation

### 1/ Cliquer sur «Demande d'inscription à une activité»

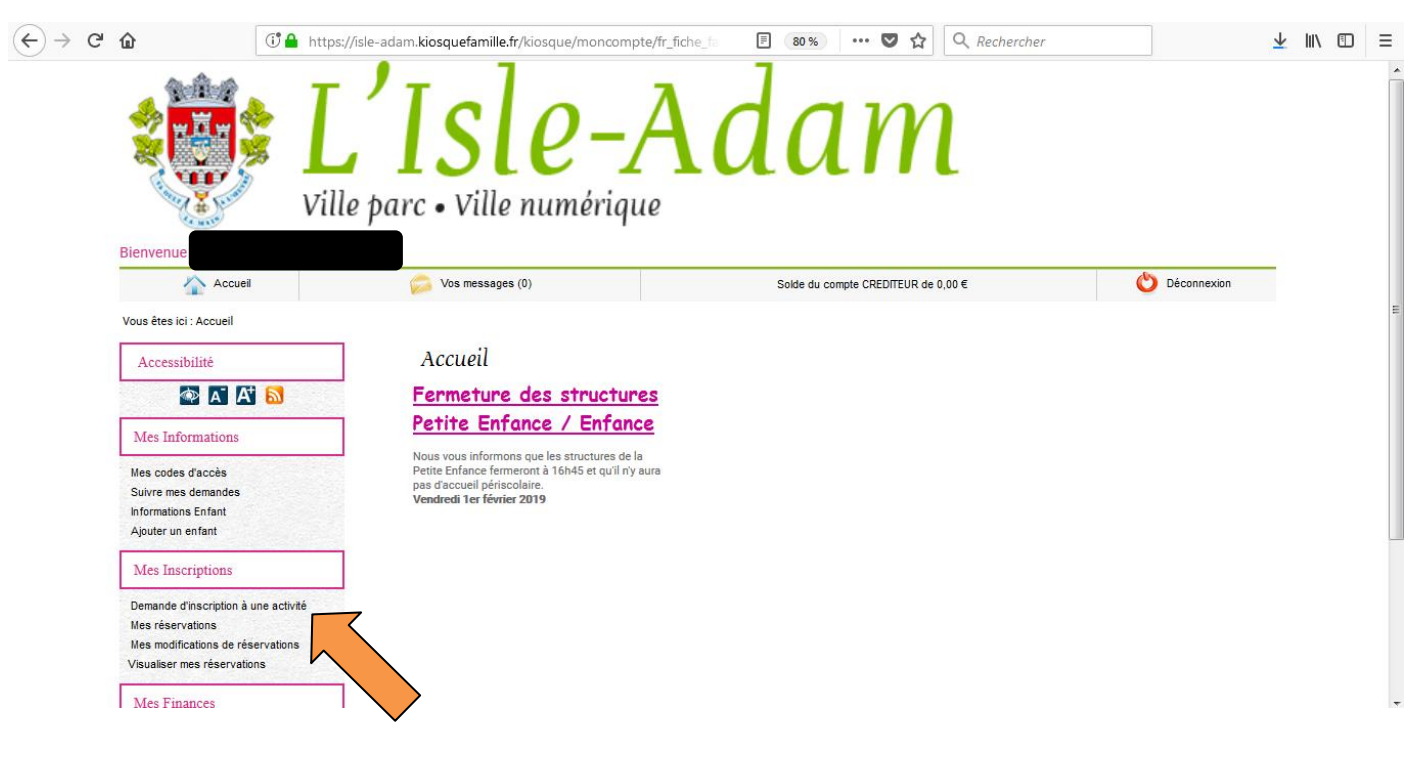

2/ Suivre les instructions

Le planning de la prestation ne s'affichera qu'après que la demande ait été <u>traitée et validée</u> par le service concerné.